# 학생 만족도조사 매뉴얼

## 1. PC

가. 대구대학교 홈페이지(<u>https://www.daegu.ac.kr</u>) 포털시스템 클릭

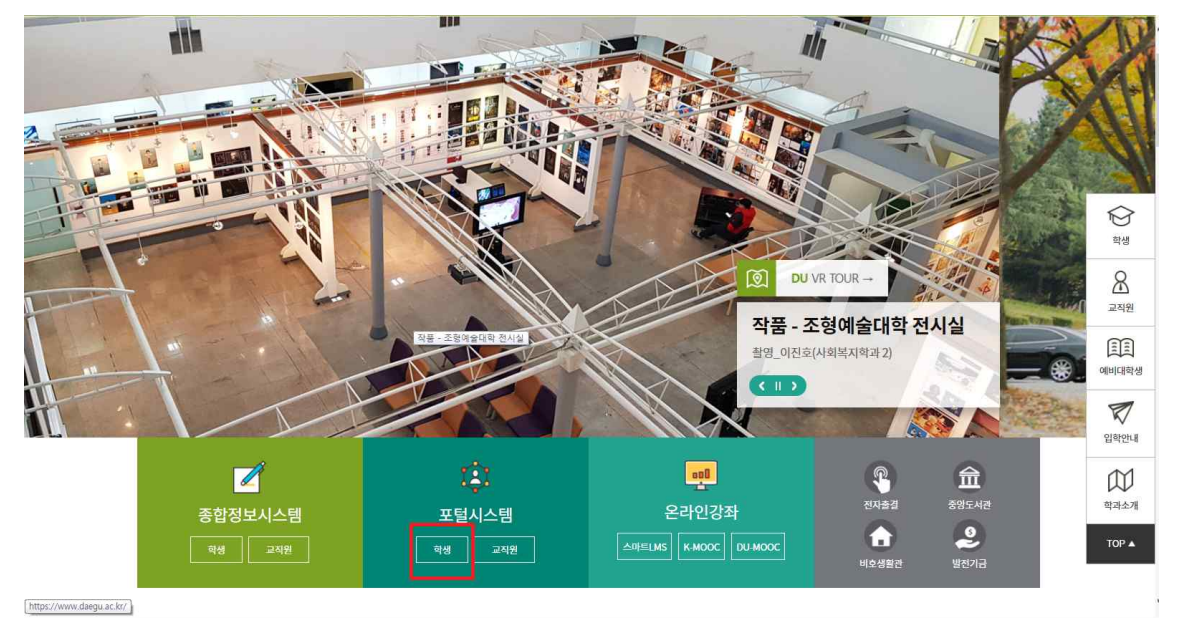

#### 나. 포털시스템 로그인

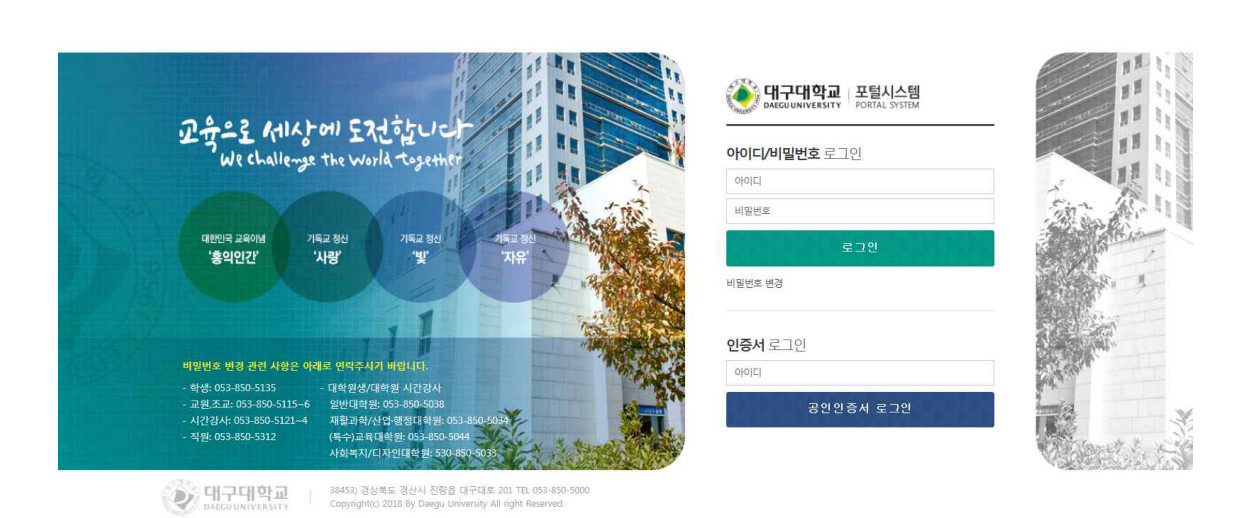

요~ 음 C 《 다구.. 《 다구.. 웹 적왕... ● EXPor... ● 그렇... ● 포털... 《 대...×

## 다. 우측 상단의 '설문' 클릭

|                                                | 시스템<br>AL SYSTEM    |                                                                                        | -18                                    | (자태뉴일 ) 회원지장 ( 포통칭설정 ) 제뉴실정 ( 호                                                                       | 그야포 ( + 075854 |                     |
|------------------------------------------------|---------------------|----------------------------------------------------------------------------------------|----------------------------------------|----------------------------------------------------------------------------------------------------|----------------|---------------------|
| 종합정보시스템                                        | 전자출결                | 오피스365 스마트LMS                                                                          | 대표홍폐이                                  | 지 도서관                                                                                                 | 취업정보           |                     |
| 은 어미정님 안녕하세요!<br>안여지름학과                        | (D) Logout          | 공지사항<br>핵사실지 국제/이학원 교내용사                                                               | 제용공고                                   | <ul> <li>현사일정</li> <li>18.12.10 - 18.12.17 개가학가 공부할 보관가</li> </ul>                                    | 2              | QuickMen            |
| 및 이전 전속이어퍼 : 2013441<br>図 이전 접속시간 : 2018-12-06 | 138.13<br>5 104125  | • (졸업)2019. 2월 졸업에정자 학사일정 알<br>• [창학재단]2016-2 국가장학급(1유령) 거<br>• [국가근로] 공유일 보장 수업에 따른 국 | 2018-12-05<br>2018-12-05<br>2018-12-04 | * 18.12.18 - 18.12.24 패크학기 기술사람기간<br>* 18.12.25 - 18.12.25 크리스파스<br>* 18.12.26 - 18.12.26 거울방학/ 거울경찰수 | z ą.,          | महलप<br>महलप        |
| 응 특징한팔 118/130 및 Push                          | 0-3 [] 5498/88 00 3 | • [국가근로] 2018-2학기 동취방학 중 그내                                                            | 2018-12-04                             |                                                                                                    |                | 42                  |
| 졸업사정 내 양 프 ×                                   |                     | 강의시간표<br>② 2018.12.06 (목) 🗎                                                            | 0                                      | DU HEART 인재인증                                                                                         |                | <u>俞</u><br>\$93948 |
| 100<br>50 m 2                                  | 의 41 비원수<br>비 비우    | 동폭된 데이터가 없습니다.                                                                         |                                        | т 200                                                                                                 | £:             | <b>A</b>            |
| 0 99 29                                        | 친용                  |                                                                                        |                                        | A                                                                                                    |                | 樹                   |
| A. 25 A1 843 B/OK                              | × -                 |                                                                                        |                                        | 채요전난                                                                                                  | + 2            | 학생품학비소              |

## 라. 「2018-2 영어 학습 지원 프로그램 학생 만족도조사」 클릭 후 참여

| 🗧 🕢 🖲 https://www.daegu.ac.kr./wy/m                             | in Maindo               |                 |            | - BC 84. |              | P+ (                 | 0) X<br>0 (1) (0 |
|-----------------------------------------------------------------|-------------------------|-----------------|------------|----------|--------------|----------------------|------------------|
| (#XPortal Survey ×<br>작업/F) 관립(E) 보기(V) 물가맞기(A) 도구<br>등 ■ NAVER | N(1) 도용할(H)             |                 |            |          | §            | 이지(?) • 안전(5) • 도구(0 | a• 0•            |
| ®વારવાથ⊒ <sub>Survey</sub>                                      |                         |                 |            |          | į            | 8 이미징 [21445025]     | =                |
|                                                                 |                         | 카테고리 원리 🕑 성문 제목 | 성운 상태 전의 🕑 |          |              | 35                   | 4                |
| 🛂 장여 기능 설문 목록                                                   | 전제 5 건                  | 🛂 칭여한 설문 목록     |            |          |              | 전체 0 / 2             | 2 <b>∨</b> 0     |
| 설문 제목                                                           | 설문 기간                   | 설문 책역           | 성문 상태      | 설문 기간    | <b>참여</b> 찾수 | \$2                  |                  |
| [발반설문] 학양식당 이용실적 및 한쪽도 주                                        | 2018-12-05 - 2018-12-14 |                 | 조회된 경기     | 가 없습니다.  |              |                      | ~                |
| [일반설문] 교내시장 외 여장 이용실해 맞~                                        | 2018-12-05 = 2018-12-14 |                 |            |          |              |                      |                  |
| [일반설문] 2018 글쓰기 기조 교양 만족도조                                      | 2018-12-06 - 2018-12-21 |                 |            |          |              |                      |                  |
| [일반설문] 2018 군형고양 관련 설문                                          | 2018-12-06 - 2018-12-21 |                 |            |          |              |                      |                  |
| [발한성문] 2018 선적고함고과 단축도 조사                                       | 20 8-12-06 - 2018-12-21 |                 |            |          |              |                      |                  |
|                                                                 |                         |                 |            |          |              |                      |                  |
|                                                                 |                         |                 |            |          |              |                      |                  |
|                                                                 |                         |                 |            |          |              |                      |                  |
|                                                                 |                         |                 |            |          |              |                      |                  |
|                                                                 | Ť                       |                 |            |          |              |                      |                  |
|                                                                 |                         |                 | ** *       | 1 3 44   |              |                      |                  |
|                                                                 |                         |                 |            |          |              |                      |                  |
|                                                                 |                         |                 |            |          |              |                      |                  |
|                                                                 |                         |                 |            |          |              |                      |                  |
| tos://survey.daegu.ac.kr/svy/main/Main.do#                      |                         |                 |            |          |              | <b>1</b> 0           | • 100            |

## 2. 앱

**대구대학교** Smart Campus Ľ 로그인 후 다양한 서비스 이용이 가능합니다. 종합정보 서비스 +-스마트 서비스 f 총학생회 그룹웨어 스마트 DU 스마트 LMS ·  $\bigcirc$ 60 DU Bike 통학버스 학사일정 중앙도서관 0 6 PC버전 1 학생언론 대학홈페이지 Outlook OneDrive S. 전화번호안내

나. 우측 하단의 '설문조사' 클릭

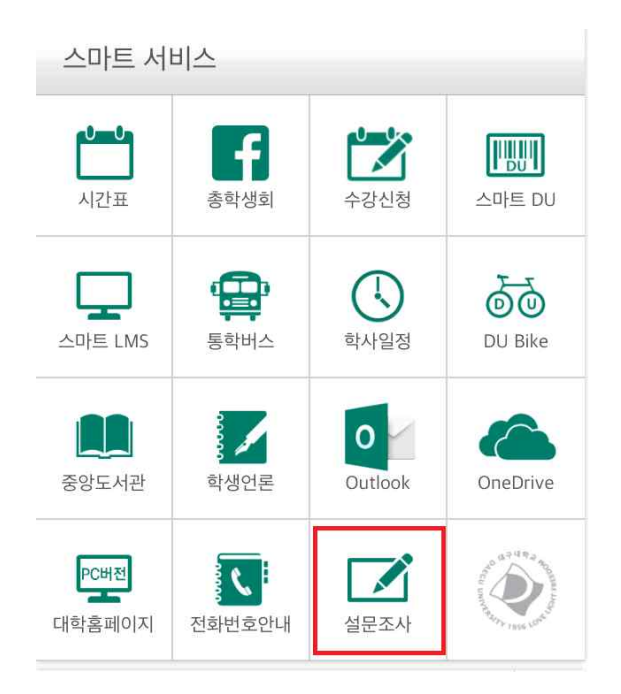

가. 대구대 스마트 캠퍼스 - 스마트 서비스 로그인

## 다. 「2019 DU비전설계 연계 비교과프로그램 DU비전학기 학생 만족도조사」 클릭 후 참여

| 설문 제목             | 설문 기간           |
|-------------------|-----------------|
| [일반설문] 학생식당 이용…   | 2018-12-05 ~    |
| (일반설문) 교내식당 외 매…  | 2018-12-05 ~    |
| (일반설문) 2018 글쓰기 … | 2018-12-06 ~    |
| (일반설문) 2018 균형교…  | 2018-12-06 ~    |
| (일반설문) 2019 DU비전  | 2019-3-12. ~~~~ |